# 使用Direct Connect配置DNA空間和Catalyst 9800或嵌入式無線控制器(EWC)並對其進行故障 排除

# 目錄

 簡介

 必要條件

 採用元件

 設定

 網路圖表

 設定控制器

 安裝根證書

 通過Web介面配置

 通過CLI配置

 將EWC匯入位置層次結構

 在Cisco DNA Spaces上組織位置層次結構

 疑難排解和常見問題

 常見問題

 放射性追蹤

# 簡介

思科的最新9000系列接入點(9115、9117、9120、9130)能夠運行Embedded Wireless Controller(EWC)映像,而不是Mobility Express。EWC基於Cisco 9800 WLC代碼,允許其中一個接 入點充當最多100個其他AP的控制器。

EWC或Catalyst 9800可通過三種不同方式連線到DNA Spaces雲:

- 1. 直接連線
- 2. 通過DNA空間聯結器
- 3. 通過思科互聯移動體驗(CMX)現場裝置或虛擬機器

EWC的每個版本都支援與DNA Spaces整合。由於步驟相同,因此本文僅涉及Catalyst AP和9800上 EWC的直接連線的設定和故障排除。

重要:僅建議直接連線最多部署50個客戶端。對於較大的連線,請使用DNA空間聯結器。

# 必要條件

#### 採用元件

- •嵌入式無線控制器映像版本17.1.1s或使用16.12.1的Catalyst 9800-L
- 9115美聯社

• DNA空間雲

本文中概述的步驟假設已部署EWC或9800並具有有效的Web介面和SSH。

# 設定

網路圖表

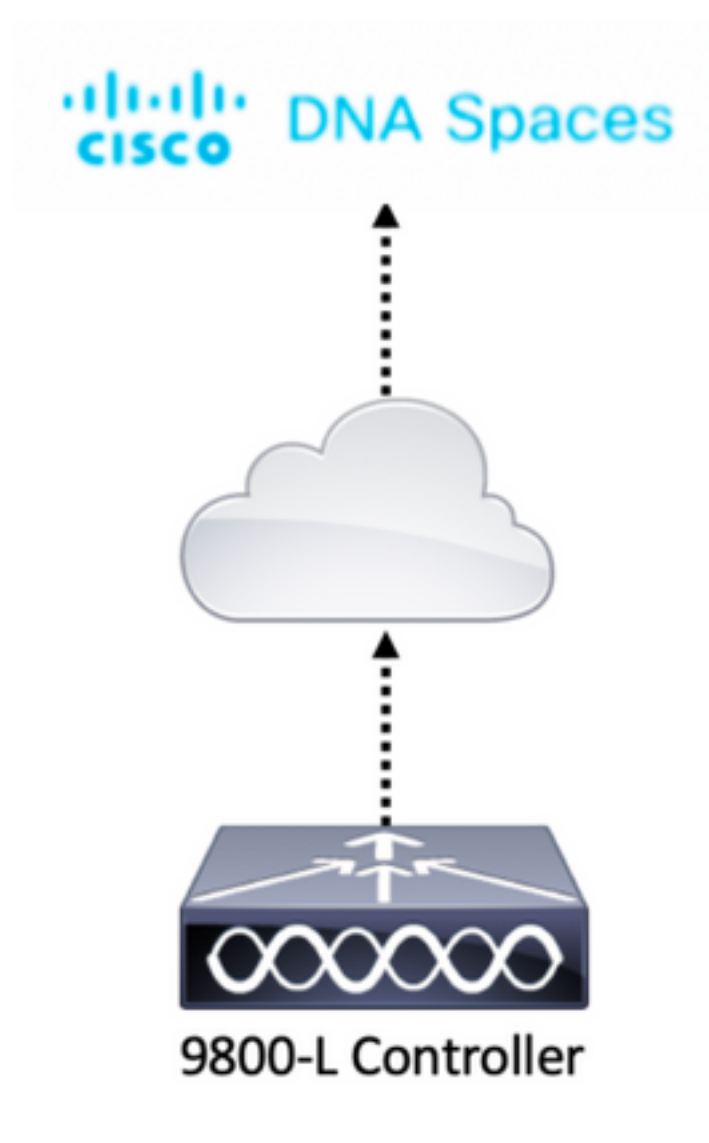

#### 設定控制器

DNA Spaces雲節點和控制器通過HTTPS協定進行通訊。在此測試設定中,控制器被置於具有完全 網際網路訪問的NAT之後。

## 安裝根證書

設定控制器之前,需要下載DigiCert根憑證。使用SSH連線到控制器並運行:

WLC# conf t Enter configuration commands, one per line. End with CNTL/Z. WLC(config)# ip name-server <DNS ip> WLC(config)# ip domain-lookup WLC(config)# crypto pki trustpool import url https://www.cisco.com/security/pki/trs/ios.p7b Reading file from http://www.cisco.com/security/pki/trs/ios.p7b Loading http://www.cisco.com/security/pki/trs/ios.p7b !!! % PEM files import succeeded. 預設情況下,EWC使用Cisco DNS伺服器配置DNS,但這是9800控制器的必需步驟。

要驗證是否已安裝證書,請運行:

EWC(config)#**do show crypto pki trustpool | s DigiCert Global Root CA** cn=DigiCert Global Root CA cn=DigiCert Global Root CA

#### 通過Web介面配置

控制器必須先設定NTP和DNS伺服器,並至少加入一個AP,然後才能連線到DNA Spaces。

開啟EWC的Web介面並導航到Administration > Time。確保WLC與NTP伺服器同步。 預設情況下 ,EWC預配置為使用ciscome.pool.ntp.org NTP伺服器。對於9800,您可以使用相同的NTP或首選 的NTP伺服器:

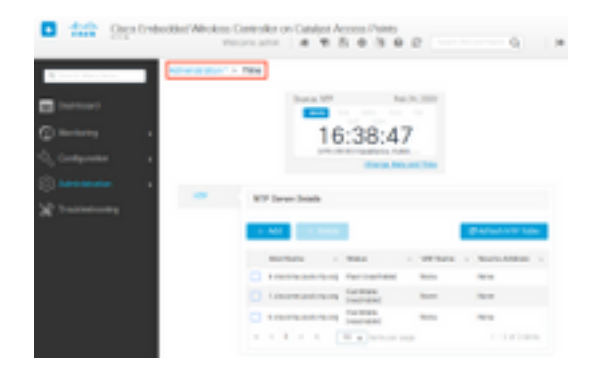

導覽至Administration > DNS,確認已新增DNS伺服器。預設情況下,EWC已預配置為使用Cisco Open DNS伺服器:

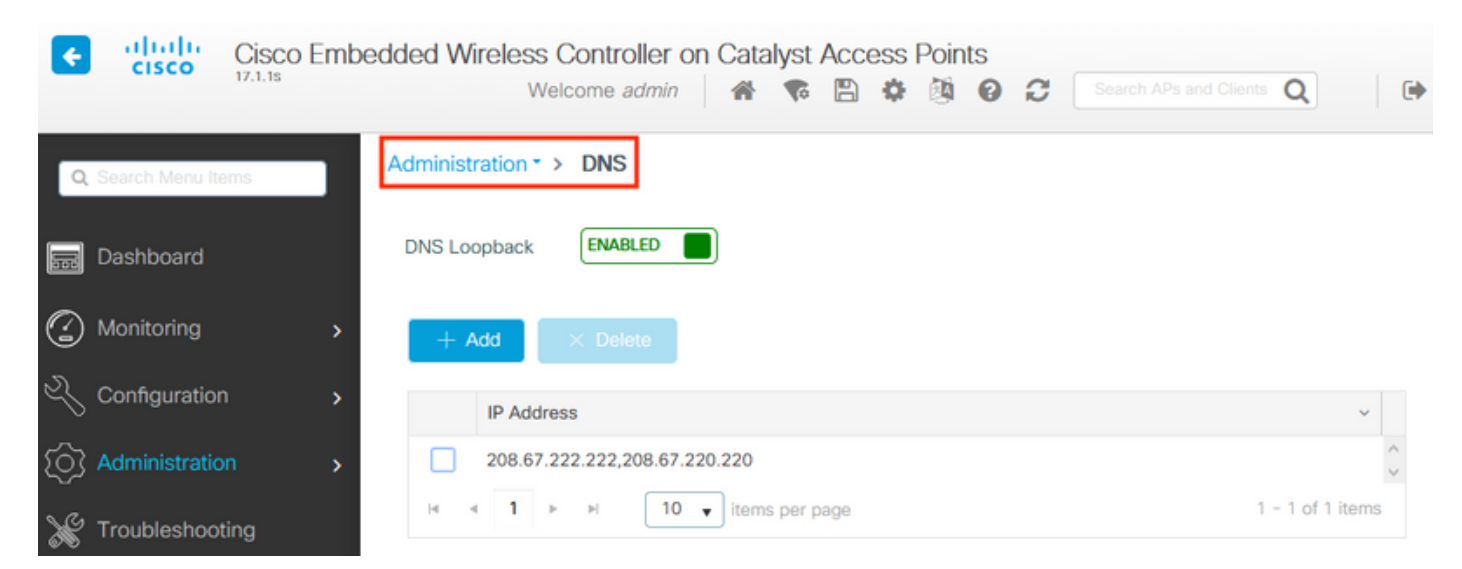

在**Configuration > Wireless > Access Points**下,驗證至少有一個AP已加入。此AP可以是運行 EWC的AP:

| Cisco Embedo             | ded Wireless Controller o             | on Catalyst Access Po<br>Welcome | oints<br>admin 🛛 🛠 🌾 🖺         | * 🕸 🛛 🕬                                                       | rch APs and Clients Q                    |
|--------------------------|---------------------------------------|----------------------------------|--------------------------------|---------------------------------------------------------------|------------------------------------------|
| Q Search Menu Items      | Configuration * > Wireless * >        | Access Points                    |                                |                                                               |                                          |
| Dashboard                | <ul> <li>All Access Points</li> </ul> |                                  |                                |                                                               |                                          |
| Monitoring >             |                                       | Current Primary                  | Current Stand                  | Preferred Mas                                                 |                                          |
| ⅔ Configuration >        |                                       | 9115                             | Not Applicable                 | Not Configured                                                |                                          |
| Administration         N | lumber of AP(s): 1                    |                                  |                                |                                                               |                                          |
| X Troubleshooting        | AP V AP V<br>Name Model Slots         | Admin ~ IP<br>~ Status Address   | Base ×<br>Radio AP<br>MAC Mode | <ul> <li>Operation &lt; Policy &lt;<br/>Status Tag</li> </ul> | Site V RF V Tag<br>Tag Tag Source        |
|                          | 9115 🔥 C9115AXI-E 2                   | • 192.168.1                      | .11 f80f.6f15.3fc0 Flex        | Registered Vasa5                                              | default- default- Static site-tag rf-tag |
|                          | 4 4 <b>1</b> ⊨ 10 <b>v</b>            | items per page                   |                                |                                                               | 1 - 1 of 1 access points C               |

在DNA Spaces雲中,從首頁導航到**設定 > 無線網路 > 直接連線WLC/Catalyst 9800**。按一下**檢視 令牌**:

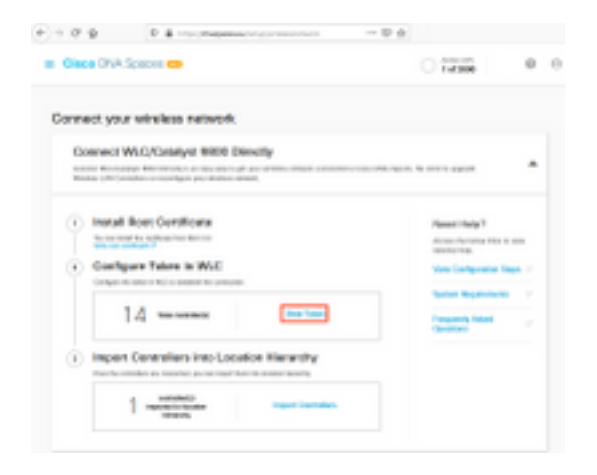

Switch tab to Cisco Catalyst 9800。複製令牌和URL:

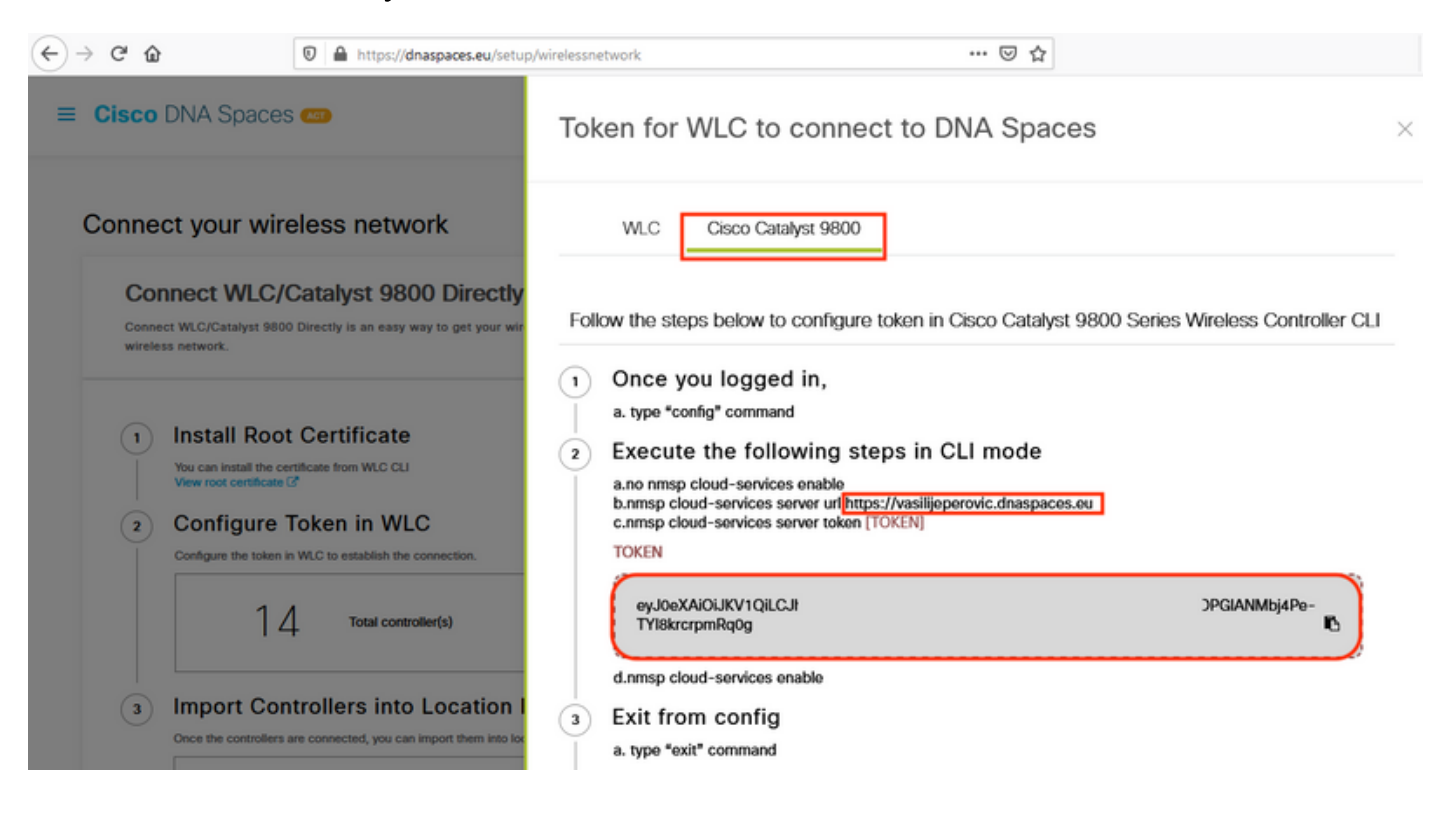

在WLC Web介面中,導覽至**Configuration > Services > Cloud Services > DNA Spaces**。貼上 URL和身份驗證令牌。如果使用HTTP代理,請指定其IP地址和埠。

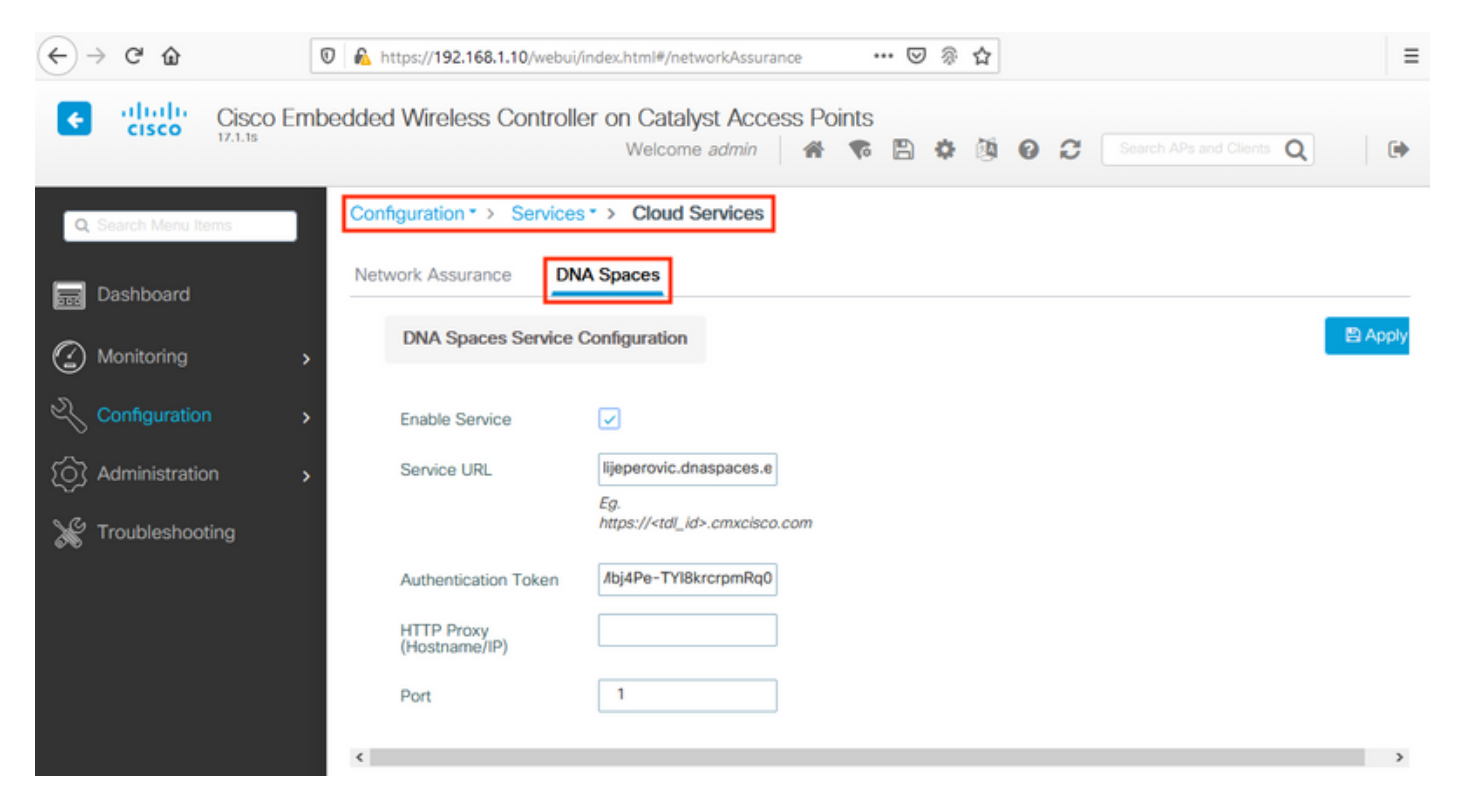

驗證是否已在Monitoring > Wireless > NMSP下成功建立連線。服務狀態應顯示綠色箭頭:

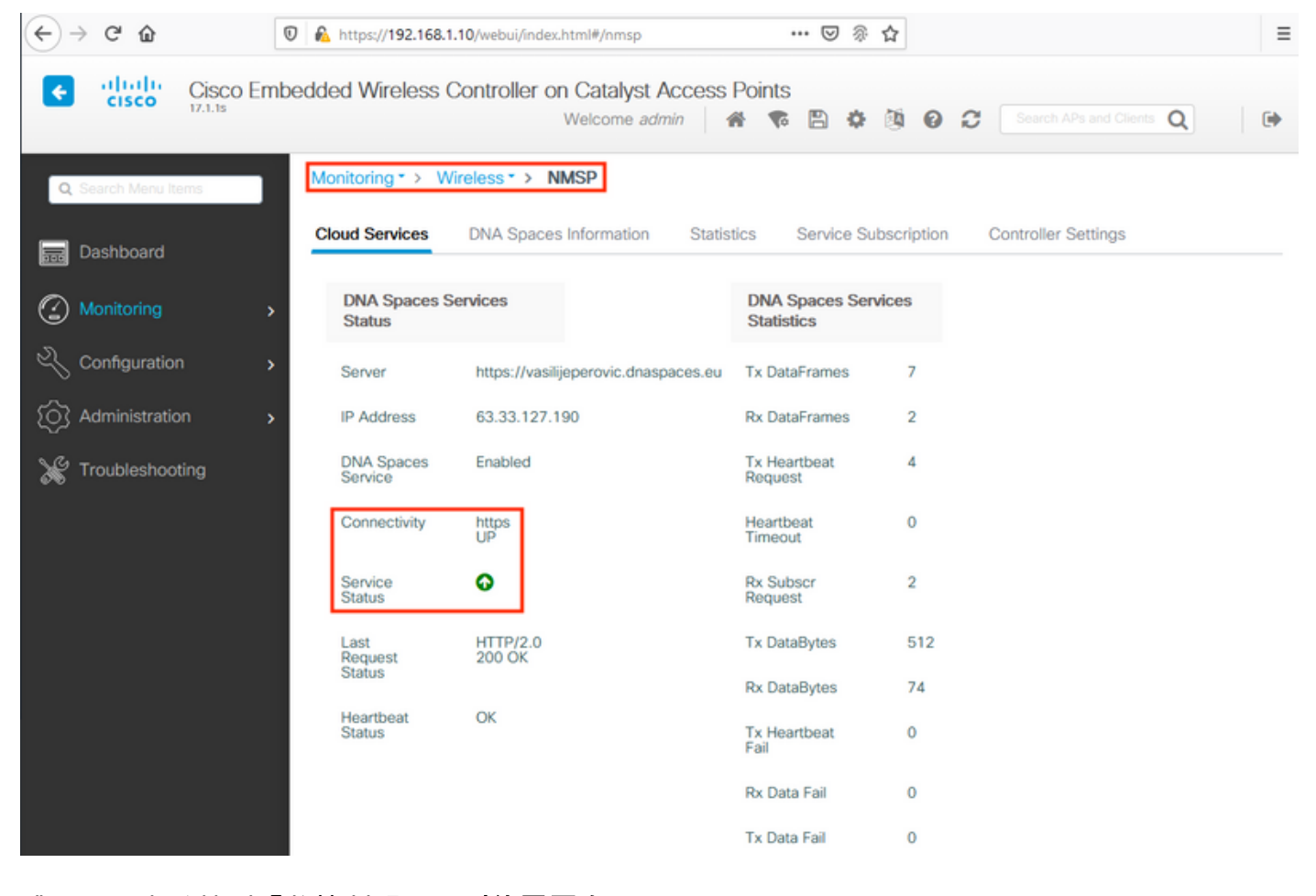

跳過下一章並轉到「將控制器匯入到位置層次」。

#### 通過CLI配置

#### 驗證NTP是否已配置和同步:

#### EWC#**show ntp associations**

address ref clock st when poll reach delay offset disp \*~45.87.76.3 193.79.237.142638 1024 377 10.919 -4.315 1.072 +~194.78.244.172 172.16.200.253 2646 1024 377 15.947 -2.967 1.084 +~91.121.216.238 193.190.230.66 2856 1024 377 8.863 -3.910 1.036 \* sys.peer, # selected, + candidate, - outlyer, x falseticker, ~ configured

可以使用ntp伺服器<ntp\_ip\_addr>命令新增新的NTP服務器。

#### 驗證是否已配置DNS伺服器:

EWC#**show ip name-servers** 208.67.222.222 208.67.220.220

可以使用ip name-server <dns\_ip>命令新增新的DNS伺服器。

要確認AP已加入,請執行以下操作:

| EWC | C# <b>show</b> a <u>r</u> | o status |       |         |
|-----|---------------------------|----------|-------|---------|
| AP  | Name                      | Status   | Mode  | Country |
| 911 | <br>15                    | Enabled  | Local | BE      |

如前所述,訪問DNA Spaces cloud,導航至**Setup > Wireless Networks > Connect WLC/Catalyst** 9800 Directly,然後點選View Token:

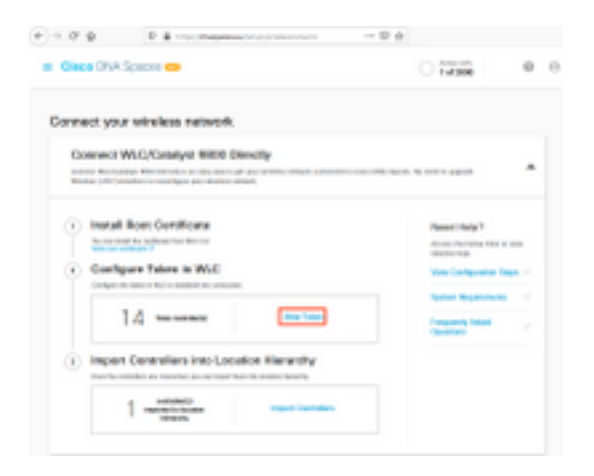

Switch tab to Cisco Catalyst 9800。複製令牌和URL:

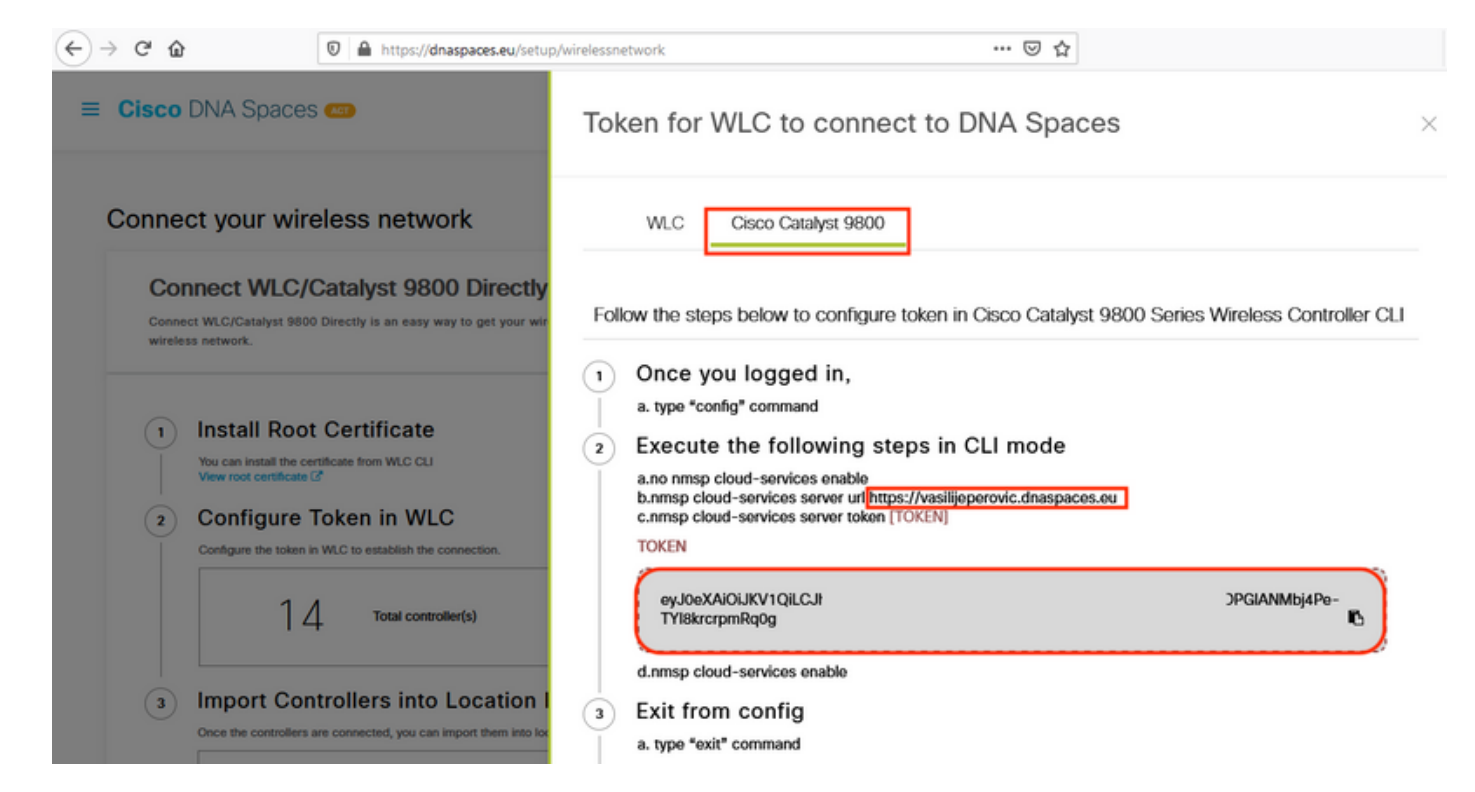

運行以下命令:

```
CL-9800-01(config)#no nmsp cloud-services enable
CL-9800-01(config)#nmsp cloud-services server url [URL]
CL-9800-01(config)#nmsp cloud-services server token [TOKEN]
CL-9800-01(config)#nmsp cloud-services enable
CL-9800-01(config)#exit
```

要驗證是否已成功建立與DNA Spaces雲的連線,請運行:

# 將EWC匯入位置層次結構

步驟1.其餘配置將在DNA空間中完成。在Setup > Wireless Networks > Connect WLC/Catalyst 9800 Directly下,按一下Import Controllers。

| Cisco DNA Sp                              | oaces 🖛                                                                                                    |                                                            | Active APs<br>1 of 2000                                        | G |
|-------------------------------------------|----------------------------------------------------------------------------------------------------|------------------------------------------------------------|----------------------------------------------------------------|---|
| Connect WLC/Catal<br>your wireless netwo  | <b>/LC/Catalyst 9800 Directly</b><br>yst 9800 Directly is an easy way to get your wireless network con<br>rk. | nnected to Cisco DNA Spaces. No need to upgrade Wireless I | AN Controllers or reconfigure                                  | ^ |
| 1 Install<br>You can inst<br>View root ce | Root Certificate                                                                                              |                                                            | Need Help?<br>Access the below links to view detailed<br>help. | 1 |
| 2 Config<br>Configure th                  | ure Token in WLC<br>token in WLC to establish the connection.                                                 |                                                            | View Configuration Steps                                       | 3 |
|                                           | 14 Total controller(s)                                                                                        | View Token                                                 | System Requirements                                            | 3 |
| 3 Import<br>Once the cor                  | Controllers into Location Hierarchy<br>trollers are connected, you can import them into location hierarchy    |                                                            |                                                                |   |
|                                           | Controller(s) imported to                                                                                     | Import Controllers                                         |                                                                |   |

步驟2.選中帳戶名稱旁邊的單選按鈕,然後按一下「下一步」。如果您已經新增了一些位置,它們 將顯示在以下清單中:

|     | C' û             |                                                                   | 0              | https://dnaspaces.eu/se               | tup/wirelessnetw | ork             |                                 | 🗵 🖗 🕁                                   |                                          |       |   |
|-----|------------------|-------------------------------------------------------------------|----------------|---------------------------------------|------------------|-----------------|---------------------------------|-----------------------------------------|------------------------------------------|-------|---|
| ≡ 0 | Cisco            | DNA Spaces                                                        | 6 🖽            |                                       | Import           | t Controll      | ers                             |                                         |                                          |       | × |
| C   | onneo            | ct your wire                                                      | eles:<br>Cata  | s network<br>lyst 9800 Direct         |                  | W               | nere do you<br>Choose a locatio | N want to impo<br>on that you want to i | ort this Contro<br>mport this controller | oller |   |
|     | Conner<br>your w | ct WLC/Catalyst 980<br>ireless network.                           | ) Directl      | y is an easy way to get your v        | EQ Se            | earch Locations |                                 |                                         | _                                        |       | ۲ |
|     | 1                | Install Root<br>You can install the ce<br>View root certificate ( | Cer            | tificate<br>rom WLC CLI               |                  |                 |                                 |                                         |                                          |       |   |
|     | 2                | Configure The token in                                            | Toke<br>WLC to | n in WLC<br>establish the connection. |                  |                 |                                 |                                         |                                          |       |   |
|     | 3                | Import Con                                                        | troll          | ers into Location                     |                  |                 |                                 |                                         |                                          |       |   |
|     |                  | Once the controllers i                                            | No Col         | ected, you can import them into       |                  |                 |                                 |                                         |                                          |       |   |
| F   | Cor              | nnect via CN                                                      | AX T           | ethering                              |                  |                 |                                 |                                         |                                          |       |   |
|     | Tetheri          | ing is an easy way to                                             | get you        | r wireless network connected          | 1                |                 |                                 |                                         |                                          |       |   |
|     | Cor              | nnect via Sp                                                      | aces           | s Connector                           | Next             |                 |                                 |                                         |                                          |       |   |

## 步驟3.找到控制器IP地址,選中其旁邊的框,然後按下一步:

к

Import Controllers

| Vasilis/Varants' |
|------------------|
| 0                |
| 1 April          |
| 1 Apr            |
| 1 April          |
| 1 April          |
|                  |

#### 步驟4.由於尚未新增其他位置,只需按一下「完成:

| × |
|---|
|   |
|   |
|   |
|   |
|   |
|   |
|   |
|   |
|   |
|   |
|   |
|   |

步驟5.系統將彈出提示WLC已成功匯入位置層次結構:

# $\bigcirc$

# Controller successfully imported to location hierarchy!

Total controllers added : 1 Total number of APs : 1 Total number of Locations : 0

Would you like to organize your location hierarchy

Yes, take me to location hierarchy

No, Continue with Setup

現在WLC已成功連線到雲,您可以開始使用所有其他DNA空間功能。

**附註**:NMSP流量始終使用無線管理介面與DNA Spaces或CMX通訊。在9800控制器組態中無 法變更此設定。介面編號不相關,將使用9800控制器上指定為無線管理介面的任何介面。

# 在Cisco DNA Spaces上組織位置層次結構

如果需要新的位置層次結構,或者如果在**將9800控制器匯入Cisco DNA空間**一節的步驟4中未新增 位置,則您可以手動配置它們。

位置層次結構是DNA空間最重要的功能之一,因為它用於分析資訊,並且基於它來配置捕獲入口的 規則。位置層次結構越細化,就越能夠控制捕獲門戶的規則以及可以從DNA空間檢索的資訊。

DNA Spaces上的位置層次結構功能與Cisco Prime Infrastructure或Cisco CMX的傳統層次結構的工作方式相同,但命名卻截然不同。當控制器被匯入到位置層次結構中時,它相當於傳統層次結構中

的**園區**;在控制器下**,可**以建立等同於建築物的**組**;然後,在組下,可以配置等同於floor的網路,最後 ,在網路下,可以建立區域使其保持與傳統位置層次結構中的區域相同的級別。總而言之,這就是 等價物:

表1.傳統等級與DNA空間等級的等價性。

| DNA空間層次   | <b>傳統層次結構</b> |
|-----------|---------------|
| 控制器(無線網路) | 園區            |
| 群組        | 建築            |
| 網路        | 樓層            |
| 區域        | 區域            |

步驟1.配置組。組根據地理位置、品牌或其他任何型別的分組(取決於業務)組織多個位置或區域 。導航到**位置層次結構**,將滑鼠懸停在現有無線控制器上,然後按一下**建立組**。

| NEX- | -EAST-1                 |                                      | • • •            |
|------|-------------------------|--------------------------------------|------------------|
| ÷    | 5508-1-CMX              | 1 1 0                                | 0 0 5            |
|      | 5508-2-Connector-Campus | (2) (2) (3)                          | • • •            |
|      | 1 5520-DirectConnect    | <ol> <li>(1)</li> <li>(9)</li> </ol> | 1 0 0            |
|      | 9800L-Mexico-Campus     | 1 1 ( MO                             | RE ACTIONS       |
|      | • Succonfigured         | () () () R                           | ename 9800L-Mexi |
|      | efmLocation             | 2 2 C                                | dit              |
|      | 🕼 Lisboa                | 3 () ( A                             | dd Network       |
|      |                         | А                                    | dd/Edit Metadata |
|      |                         | D                                    | elete Location   |

要更改位置級別的名稱,請將滑鼠懸停在網路上,然後單擊「重新命名」。

步驟2.輸入組名稱,然後選擇**未配置**位置,該位置包括隨控制器匯入的所有AP,這些AP隨後將根據 需要對映到網路和區域。按一下「Add」。

#### Add Group

| MXC-10-Building | 9 |
|-----------------|---|
| C-10-Building   | 9 |
| lect Location   |   |
| Select Location | 1 |
| Unconfigured    |   |

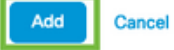

步驟3.建立網路。在Cisco DNA Spaces中,網路或位置定義為物理建築物內所有接入點合併為位置。將滑鼠懸停在組上,然後按一下Add Network。

| MEX- | -EAST-1                   | 11 0 0 4 0                |       |
|------|---------------------------|---------------------------|-------|
| +    | 6 5508-1-CMX              |                           |       |
| +    | 1 5508-2-Connector-Campus |                           |       |
| +    | 1 5520-DirectConnect      |                           |       |
| Ξ    | 1 9800L-Mexico-Campus     |                           |       |
|      | • MXC-10-Building         |                           | ×     |
| +    | efmLocation               | (2) (2) (6 Rename MXC-10  | 0-Bui |
| +    | 🕅 Lisboa                  | 3 1 Create Group          |       |
|      |                           | Edit Group<br>Add Network |       |
|      |                           | Add/Edit Metada           | ta    |
|      |                           | Delete Location           |       |

#### **附註**:這是位置層次結構中最重要的節點,因為業務見解和位置分析計算是從這裡生成的。

步驟4.輸入網路名稱和接入點字首,按一下**Fetch。**DNA Spaces提取所有與該控制器相關聯且帶有 該字首的AP,並允許將AP新增到樓層。只能輸入一個字首。

#### Add Network

| 10.10.30.5                                                                                           |
|----------------------------------------------------------------------------------------------------|
| NETWORK NAME<br>Second Floor                                                                         |
|                                                                                                    |
| 28 Fetch                                                                                             |
| Matching access points will be shown below                                                           |
| 1 Following access points are discovered based on provided prefix and will be added to this network. |
| 2802AP-9800L                                                                                         |
| Done                                                                                                 |

步驟5.在網路需要更多字首的情況下。按一下網路名稱,在Location Info頁籤中按一下Access Points Prefix Used旁邊的Edit按鈕。

|              | Location Info Access Points | Rules | Maps | Team | Camera |  |
|--------------|-----------------------------|-------|------|------|--------|--|
| Second Floor |                             |       |      |      |        |  |
| O NODE TYPE  | NETWORK REFERENCE           |       |      |      |        |  |
| 6 Network    | U 28                        |       |      |      |        |  |

輸入字首名稱,按一下**+Add Prefix**,然後按一下**Save。**根據需要對所有字首重複上述操作,這將將 AP對映到網路,並允許稍後將AP對映到區域。

| Location name                                                                                                    |                              |                         |  |
|----------------------------------------------------------------------------------------------------|------------------------------|-------------------------|--|
| Second Floor                                                                                                    |                              |                         |  |
| Choose Access Points that are part of this location Provide one or more prefixes that can be used to automatically match the Access Points belonging to this location |                              |                         |  |
| Prefix:<br>28<br>1 Access Parts match the profix *28*<br>2802AP-9800L                                                                                                 | + Add Prefix<br>Second Floor | Added Prefixes 28 1.Anv |  |
|                                                                                                    |                              |                         |  |
|                                                                                                    |                              |                         |  |

Cancel Save

步驟6.建立區域。區域是建築物/位置部分中的接入點集合。它可以根據物理建築或組織中的部門進

行定義。將滑鼠懸停在「Network(網路)」上,然後選擇**「Add Zone(新增區域)」。** 

| K-EAST-1                | 12 8 0 4 0 0                |
|-------------------------|-----------------------------|
| 5508-1-CMX              |                             |
| 5508-2-Connector-Campus | 2 2 0 0 0                   |
| 1 5520-DirectConnect    | 2 (1 (0 (1 (0 (0            |
| 9800L-Mexico-Campus     | 2 (1 (0 (0 (0               |
| MXC-10-Building         | 2 (1 (0 (0 (0 (0            |
| Second Floor            |                             |
| • SUnconfigured         | 1 0 Rename Second Flo       |
| I efmLocation           | 2 2 C Add Zone              |
| 🛛 Lisboa                | (3) (1) (2) Delete Location |

#### 步驟7.配置**區域名稱**並為區域選擇AP,然後按一下Add:

Add Zone Q ×
Wireless-Zone
Select Access Points
Network Access Points
2802AP-9800L (10:b3:d6:94:00:e0)

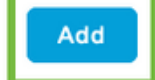

# 常見問題

Monitoring > Wireless > NMSP(或運行show nmsp cloud-services summary命令)下的網路介面頁面 通常會顯示有關連線故障的足夠資訊。以下螢幕截圖顯示了幾個常見錯誤:

1.未設定DNS時,錯誤訊息「Transfer error(6):無法解析主機名「」顯示:

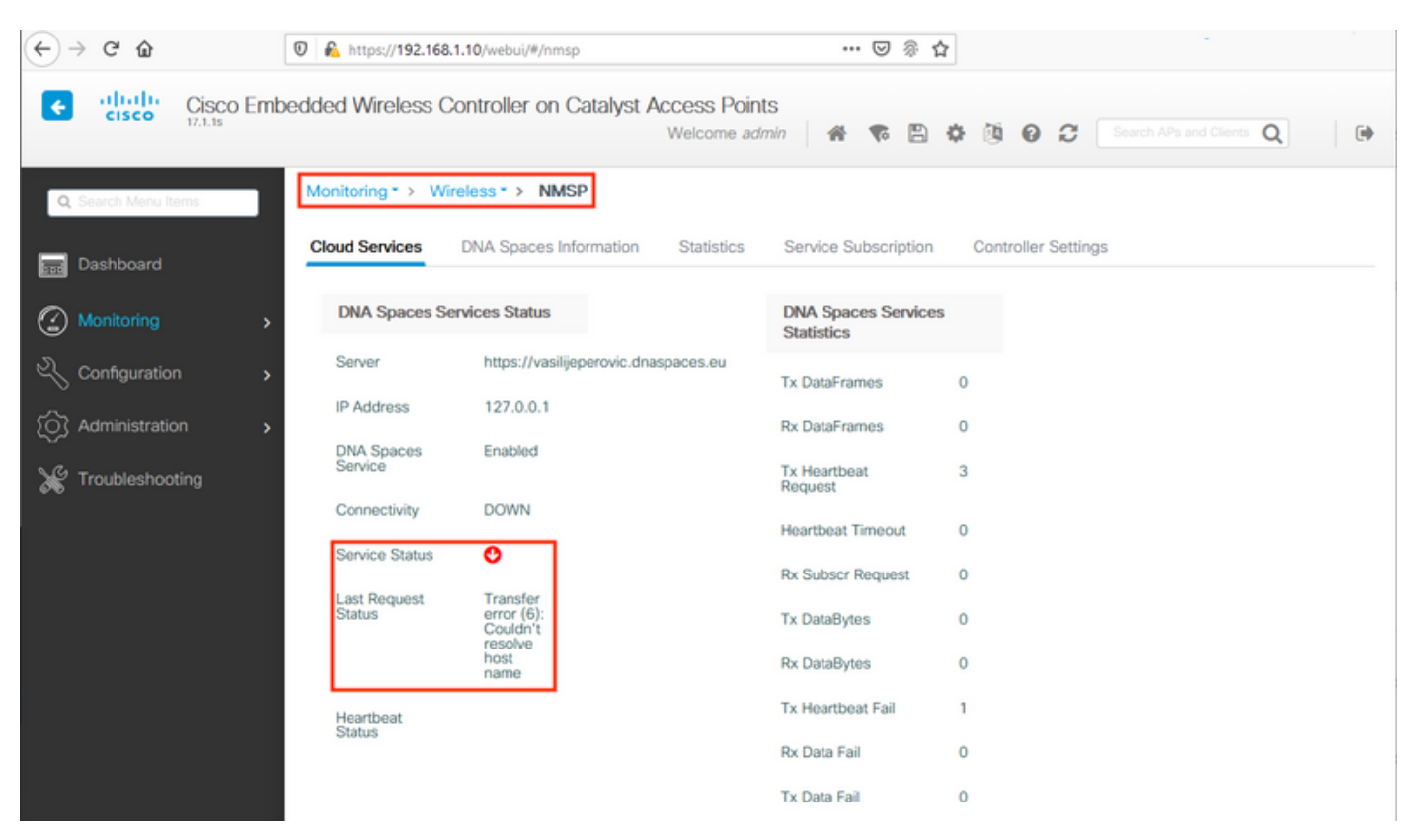

未安裝證書或未配置NTP會導致出現以下錯誤消息:"*傳輸錯誤(60):SSL對等證書或SSH遠端金鑰未 正常*":

| ↔ ↔ ↔ ↔              | 🛛 🔒 https://192.168.1  | 10/webui/#/nmsp                                 | ••• 🖂 🖗 1                        | <u>۵</u>                                                 |
|----------------------|------------------------|-------------------------------------------------|----------------------------------|----------------------------------------------------------|
| Cisco Em             | bedded Wireless Co     | ontroller on Catalyst Access Poir<br>Welcome ad | nts<br>Imin 🛛 希 🌾 🖺              | Image: Search APs and Clients     Image: Optimized state |
| Q. Search Menu Items | Monitoring * > Wire    | eless * > NMSP                                  |                                  |                                                          |
| 🚃 Dashboard          | Cloud Services         | DNA Spaces Information Statistics               | Service Subscription             | Controller Settings                                      |
| Monitoring >         | DNA Spaces Ser         | vices Status                                    | DNA Spaces Service<br>Statistics | 5                                                        |
| 🔾 Configuration 🔹    | Server                 | https://vasilijeperovic.dnaspaces.eu            | Tx DataFrames                    | 0                                                        |
| (Ô) Administration   | IP Address             | 208.67.222.222                                  | Rx DataFrames                    | 0                                                        |
| Y Troubleshooting    | DNA Spaces<br>Service  | Enabled                                         | Tx Heartbeat<br>Request          | 2                                                        |
|                      | Connectivity           | DOWN                                            | Heartbeat Timeout                | 0                                                        |
|                      | Service Status         | •                                               | Rx Subscr Request                | 0                                                        |
|                      | Last Request<br>Status | Transfer<br>error<br>(60): SSL                  | Tx DataBytes                     | 0                                                        |
|                      |                        | peer<br>certificate<br>or SSH                   | Rx DataBytes                     | 0                                                        |
|                      |                        | remote<br>key was<br>not OK                     | Tx Heartbeat Fail                | 1                                                        |
|                      | Heartbeat              |                                                 | Rx Data Fail                     | 0                                                        |
|                      | Status                 |                                                 | Tx Data Fail                     | 0                                                        |

## 放射性追蹤

EWC和其他9800控制器一樣,支援永遠線上的放射性追蹤。為了收集這些地址並檢視為什麼沒有建 立連接,需要知道EWC正在聯絡哪個DNA空間IP地址。可從**Monitor > Wireless > NMSP**下或透過 CLI找到以下內容:

| EWC# <b>show nmsp status</b> | 5                  |             |         |         |           |
|------------------------------|--------------------|-------------|---------|---------|-----------|
| NMSP Status                  |                    |             |         |         |           |
|                              |                    |             |         |         |           |
|                              |                    |             |         |         |           |
| CMX IP Address               | ActiveTx Echo Resp | Rx Echo Req | Tx Data | Rx Data | Transport |
|                              |                    |             |         |         |           |
|                              |                    |             |         |         |           |
| 63.33.127.190                | Active0            | 0           | 38      | 2       | HTTPS     |

此測試設定中的EWC正在連線到63.33.127.190。複製此IP地址並導航到**故障排除 > 放射跟蹤**。點 選Add,貼上IP地址,然後點選Generate:

| ← → C <sup>2</sup>   | 🛛 ଢ https://192.168.1.10/webui/#/troubleshooting                                                                                                    | •••         | ${igsidential}$ | <u>ا</u> | \$ |
|----------------------|----------------------------------------------------------------------------------------------------|-------------|-----------------|----------|----|
| Cisco Em             | bedded Wireless Controller on Catalyst Access Points<br>Welcome admin                                                                                                    | n           | <b>V</b> o      |          | ¢  |
| Q. Search Menu Items | Troubleshooting - > Radioactive Trace                                                                                                    |             |                 |          |    |
| Dashboard            | Conditional Debug Global State: Stopped                                                                                                    |             |                 |          |    |
| Monitoring >         | + Add × Delete ✓ Start Stop                                                                                                    |             |                 |          |    |
| Configuration        | MAC/IP Address Trace file                                                                                                    |             |                 |          |    |
| O Administration     | 63.33.127.190         I≤       1         I≤       1         I≤       1         I≤       10         I≤       1         I≤       10         I≤       1         I≤       1< | rate<br>ems |                 |          |    |
| X Troubleshooting    |                                                                                                    |             |                 |          |    |

選擇**Generate logs** for the last 10 minutes並按一下Apply。啟用內部日誌可能會生成大量可能難以 分析的資料:

| Enter time interval    |                                     | × |
|------------------------|-------------------------------------|---|
| Enable Internal Logs   | 0                                   |   |
| Generate logs for last | 10 minutes                          |   |
|                        | O 30 minutes                        |   |
|                        | O 1 hour                            |   |
|                        | <ul> <li>since last boot</li> </ul> |   |
|                        | O 0-4294967295 seconds •            |   |
|                        |                                     |   |
| D Cancel               | Apply to Device                     |   |

#### 防火牆封鎖HTTPS的情況下進行放射性追蹤的範例:

2020/02/24 18:40:30.774 {nmspd\_R0-0}{1}: [nmsp-main] [11100]: (note): CMX [63.33.127.190]:[32]: closing 2020/02/24 18:40:30.774 {nmspd\_R0-0}{1}: [nmsp-https] [11100]: (debug): Called 'is\_ready' 2020/02/24 18:40:30.774 {nmspd\_R0-0}{1}: [nmsp-main] [11100]: (info): CMX [63.33.127.190]:[32]: Processing connection event NMSP\_APP\_LBS\_DOWN(201) 2020/02/24 18:40:30.774 {nmspd\_R0-0}{1}: [nmsp-db] [11100]: (info): Started or incremented transaction (TID: -1, ref count: 1, started: 0, abort: 0) 2020/02/24 18:40:30.774 {nmspd\_R0-0}{1}: [nmsp-enc] [11100]: (debug): Decoding control message structure 2020/02/24 18:40:30.774 {nmspd\_R0-0}{1}: [nmsp-enc] [11100]: (debug): Control structure was successfully decoded from message 2020/02/24 18:40:30.774 {nmspd\_R0-0}{1}: [nmsp-db] [11100]: (debug): Retrieving CMX entry: 32 2020/02/24 18:40:30.774 {nmspd\_R0-0}{1}: [nmsp-db] [11100]: (ERR): CMX entry 32 not found 2020/02/24 18:40:30.774 {nmspd\_R0-0}{1}: [nmsp-main] [11100]: (debug): CMX Pool processing NMSP message (id: event NMSP\_APP\_LBS\_DOWN(201), length: 48, client: 0, CMX id: 32) 2020/02/24 18:40:30.774 {nmspd\_R0-0}{1}: [nmsp-db] [11100]: (info): Ending transaction (TID: -1, ref count: 1, started: 0, abort: 0) 2020/02/24 18:40:30.774 {nmspd\_R0-0}{1}: [nmsp-db] [11100]: (info): Ended transaction (TID: -1, ref count: 0, started: 0, abort: 0) 2020/02/24 18:40:30.774 {nmspd\_R0-0}{1}: [nmsp-client] [11100]: (debug): NMSP IPC sent message to NMSPd NMSP message (id: event NMSP\_APP\_LBS\_DOWN(201), length: 48, client: 0, CMX id: 32) successfully 2020/02/24 18:40:30.774 {nmspd\_R0-0}{1}: [nmsp-main] [11100]: (info): CMX [63.33.127.190]:[32]: successfully broadcasted IPC event NMSP\_APP\_LBS\_DOWN(201) 2020/02/24 18:40:30.774 {nmspd\_R0-0}{1}: [nmsp-main] [11100]: (note): CMX [63.33.127.190]:[32]: down 2020/02/24 18:40:30.774 {nmspd\_R0-0}{1}: [nmsp-main] [11100]: (debug): NMSP timer 0xab774af4: close 2020/02/24 18:40:30.774 {nmspd\_R0-0}{1}: [nmsp-https] [11100]: (debug): Decrease reference count for https\_con object: Now it's 1 成功連線到雲的放射性跟蹤示例: 2020/02/24 18:53:20.634 {nmspd\_R0-0}{1}: [nmsp-https] [11100]: (note): Server did not reply to V2 method. Falling back to V1. 2020/02/24 18:53:20.634 {nmspd\_R0-0}{1}: [nmsp-https] [11100]: (debug): Cloud authentication 2 step failed, trying legacy mode 2020/02/24 18:53:20.634 {nmspd\_R0-0}{1}: [nmsp-https] [11100]: (note): Set connection status from HTTP CON AUTH PROGRESS 2STEP to HTTP CON AUTH IDLE 2020/02/24 18:53:20.634 {nmspd\_R0-0}{1}: [nmsp-https] [11100]: (debug): tenant ID:

vasilijeperovic 2020/02/24 18:53:20.634 {nmspd\_R0-0}{1}: [nmsp-https] [11100]: (debug): hostname is: data.dnaspaces.eu 2020/02/24 18:53:20.635 {nmspd\_R0-0}{1}: [nmsp-https] [11100]: (note): Starting authentication V1 using Heartbeat URL https://data.dnaspaces.eu/api/config/v1/nmspconfig and Data URL https://data.dnaspaces.eu/networkdata

2020/02/24 18:53:20.635 {nmspd\_R0-0}{1}: [nmsp-https] [11100]: (note): Set connection status from HTTP\_CON\_AUTH\_IDLE to HTTP\_CON\_AUTH\_PROGRESS\_1STEP 2020/02/24 18:53:21.635 {nmspd\_R0-0}{1}: [nmsp-https] [11100]: (debug): tenant ID: vasilijeperovic 2020/02/24 18:53:21.635 {nmspd\_R0-0}{1}: [nmsp-https] [11100]: (debug): hostname is: data.dnaspaces.eu

2020/02/24 18:53:21.635 {nmspd\_R0-0}{1}: [nmsp-https] [11100]: (debug): Authenticator V1 get heartbeat host: https://data.dnaspaces.eu/api/config/v1/nmspconfig 2020/02/24 18:53:21.635 {nmspd\_R0-0}{1}: [nmsp-https] [11100]: (debug): Authenticator V1 get

2020/02/24 18:53:21.635 {nmspd\_R0-0}{1}: [nmsp-https] [11100]: (debug): Authenticator V1 access token: eyJ0eX[information omitted]rpmRq0g 2020/02/24 18:53:21.635 {nmspd\_R0-0}{1}: [nmsp-db] [11100]: (debug): DNSs used for cloud **services**: 208.67.222.222,208.67.220.220 2020/02/24 18:53:21.635 {nmspd\_R0-0}{1}: [nmsp-https] [11100]: (debug): Using nameservers: 208.67.222.222,208.67.220.220 2020/02/24 18:53:21.635 {nmspd\_R0-0}{1}: [nmsp-https] [11100]: (debug): IP resolution preference is set to IPv4 2020/02/24 18:53:21.635 {nmspd\_R0-0}{1}: [nmsp-https] [11100]: (debug): Not using proxy for cloud services 2020/02/24 18:53:21.635 {nmspd\_R0-0}{1}: [nmsp-dump-https] [11100]: (debug): Found bundle for host data.dnaspaces.eu: 0xab764f98 [can multiplex] 2020/02/24 18:53:21.635 {nmspd\_R0-0}{1}: [nmsp-dump-https] [11100]: (debug): Re-using existing connection! (#0) with host data.dnaspaces.eu 2020/02/24 18:53:21.635 {nmspd\_R0-0}{1}: [nmsp-dump-https] [11100]: (debug): Connected to **data.dnaspaces.eu** (63.33.127.190) **port 443** (#0) 2020/02/24 18:53:21.635 {nmspd\_R0-0}{1}: [nmsp-dump-https] [11100]: (debug): Using Stream ID: 3 (easy handle 0xab761440) 2020/02/24 18:53:21.636 {nmspd\_R0-0}{1}: [nmsp-dump-https] [11100]: (debug): POST /api/config/v1/nmspconfig/192.168.1.10?recordType=nmsp\_hrbt\_init&jwttoken=eeyJ0eX[information omitted]70%3A69%3A5a%3A74%3A8e%3A58 HTTP/2 Host: data.dnaspaces.eu Accept: \*/\* Accept-Encoding: gzip

2020/02/24 18:53:21.665 {nmspd\_R0-0}{1}: [nmsp-dump-https] [11100]: (debug): We are completely uploaded and fine HTTP/2 200

#### 關於此翻譯

思科已使用電腦和人工技術翻譯本文件,讓全世界的使用者能夠以自己的語言理解支援內容。請注 意,即使是最佳機器翻譯,也不如專業譯者翻譯的內容準確。Cisco Systems, Inc. 對這些翻譯的準 確度概不負責,並建議一律查看原始英文文件(提供連結)。